## Actividad 8 Configuración servidor DNS BIND GNULinux Debian o Fedora.

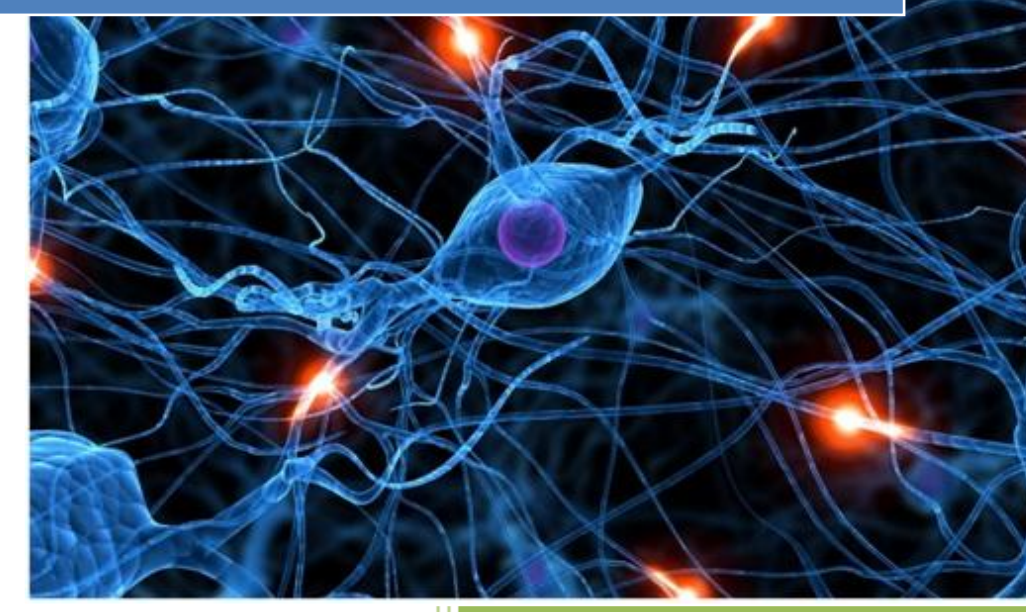

José Jiménez Arias IES Gregorio Prieto 2011-2012

#### EN EL SERVIDOR FEDORA:

En primer lugar instalamos el complemento wget para poder llevar a cabo la instalación:

```
[root@fedora04 named]# wget http://prdownloads.sourceforge.net/webadmin/webmin-1
.570-1.noarch.rpm
bash: wget: comando no encontrado...
[root@fedora04 named]# yum install wget
Complementos cargados:langpacks, presto, refresh-packagekit
configurando el proceso de instalación
```

### A continuación ejecutamos la sentencia para descargar e instalar la aplicación gráfica webmin:

```
[root@fedora04 named]# wget http://prdownloads.sourceforge.net/webadmin/webmin-1
.570-1.noarch.rpm
--2011-11-25 15:37:29-- http://prdownloads.sourceforge.net/webadmin/webmin-1.57
0-1.noarch.rpm
Resolviendo prdownloads.sourceforge.net... 216.34.181.59
Connecting to prdownloads.sourceforge.net|216.34.181.59|:80... conectado.
Petición HTTP enviada, esperando respuesta... 301 Moved Permanently
Localización: http://downloads.sourceforge.net/project/webadmin/webmin/1.570/web
min-1.570-1.noarch.rpm [siguiendo]
```

#### Vemos la instalación y no indica el método para poder acceder a webmin:

| [root@fedora04 named]# rpm -U webmin-1.570-1.noarch.rpm                   |    |    |    |
|---------------------------------------------------------------------------|----|----|----|
| advertencia:webmin-1.570-1.noarch.rpm: EncabezadoV3 DSA/SHA1 Signature, 3 | ID | de | cl |
| ave 11f63c51: NOKEY                                                       |    |    |    |
| Operating system is Redhat Linux                                          |    |    |    |
| Webmin install complete. You can now login t http://fedora04:10000/ >     |    |    |    |
| as root with your root password.                                          |    |    |    |
| [root@fedora04 named]#                                                    |    |    |    |

#### Asignamos una dirección ip estática a nuestro equipo fedora04: 10.33.4.70

D3p1 Link encap:Ethernet HWaddr 00:0C:29:8C:32:A8 inet addr:10.33.4.70 Bcast:10.33.4.255 Mask:255.255.255.00 inet6 addr: fe80::20c:29ff:fe8c:32a8/64 Scope:Link UP BROADCAST RUNNING MULTICAST MTU:1500 Metric:1 RX packets:32045 errors:0 dropped:0 overruns:0 frame:0 TX packets:18814 errors:0 dropped:0 overruns:0 carrier:0 collisions:0 txqueuelen:1000 RX bytes:41496257 (39.5 MiB) TX bytes:1058602 (1.0 MiB) Interrupt:19 Base address:0x2000

Entramos al software Webmin introduciendo lo siguiente en el navegador: localhost:10000, a continuación logueamos.

| 🗞 http://localhost:10000/ | +       |                                                                                  |
|---------------------------|---------|----------------------------------------------------------------------------------|
| 📀 📀 🚷 localhost:10000     |         | ි <b>~</b> අ                                                                     |
|                           |         |                                                                                  |
|                           | Login t | o Webmin                                                                         |
|                           | You m   | ust enter a username and password to login to the<br>Webmin server on localhost. |
|                           | Userna  | ame root                                                                         |
|                           | Passw   | ord                                                                              |
|                           |         | Remember login permanently?                                                      |
|                           |         | Login Clear                                                                      |

Una vez instalado y comprobada la funcionalidad de webmin, nos disponemos a instalar el servicio BIND.

En la parte de búsqueda escribimos DNS y nos muestra lo siguiente, lo seleccionamos e instalamos el servicio.

| Matching text                                                 | Source      | Module                   | References |
|---------------------------------------------------------------|-------------|--------------------------|------------|
| BIND DNS Server                                               | Module name | BIND DNS Server          |            |
| e and active interfaces, <b>DNS</b> , routing and /etc/hosts. | Module name | Network<br>Configuration |            |

#### Observamos la pestaña instalación de BIND desde webmin:

Module Index Help..

| المطمط  | Dealera |
|---------|---------|
| Install | гаскаде |

Installing package(s) with command yum -y install bind ..

Loaded plugins: langpacks, presto, refresh-packagekit Setting up Install Process Resolving Dependencies --> Running transaction check ---> Package bind.i686 32:9.8.1-3.P1.fc15 will be installed --> Finished Dependency Resolution

Dependencies Resolved

| Package                                                                                                    | Arch                                                                                  | Version                         | Repository | Size  |
|----------------------------------------------------------------------------------------------------|---------------------------------------------------------------------------------------|---------------------------------|------------|-------|
| Installing:<br>bind                                                                                        | i686                                                                                  | 32:9.8.1-3.Pl.fc15              | updates    | 3.6 M |
| Transaction Sur                                                                                            | nmary                                                                                 |                                 |            |       |
| Install I                                                                                                  | l Package(s)                                                                          |                                 |            |       |
| Total download<br>Installed size<br>Downloading Pa<br>Setting up and<br>Processing delt<br>Package(s) data | size: 3.6 M<br>: 7.1 M<br>ckages:<br>reading Presto<br>ta metadata<br>a still to dowr | o delta metadata<br>Noad: 3.6 M |            |       |

Vemos que la instalación de Bind se ha completado correctamente.

Transaction Test Succeeded Running Transaction Warning: RPMDB altered outside of yum. Installing : 32:bind-9.8.1-3.P1.fc15.i686 Installed: Complete! .. install complete. Return to BIND DNS Server

#### A continuación creamos una zona maestra asir04 que utilizaremos como directa:

| New master zone options                 |                      |                                   |                         |
|-----------------------------------------|----------------------|-----------------------------------|-------------------------|
| Zone type                               | Forward (Names to    | Addresses) 🔿 Reverse (A           | ddresses to Names)      |
| Domain name / Network                   | asir04               |                                   |                         |
| Records file                            | Automatic            |                                   |                         |
| Master server                           | fedora04             | ✓ A                               | dd NS record for master |
|                                         | server?              |                                   |                         |
| Email address                           | edu_jose@hotmail.com | n                                 |                         |
| Use zone template?                      | ⊖ Yes ම No           | IP address for templat<br>records | e                       |
| Add reverses for template<br>addresses? | ⊛ Yes ○ No           |                                   |                         |
| Refresh time                            | 10800                | Transfer retry time               | 3600                    |
|                                         | seconds 🗘            |                                   | seconds 🗢               |
| Expiry time                             | 604800               | Negative cache time               | 38400                   |
|                                         | seconds 🗘            |                                   | seconds 🗘               |
| Create                                  |                      |                                   |                         |

#### Posteriormente, creamos una nueva zona para la inversa de nombre 10.33.4

| Indice de<br>Módulo            | C              | Dirección Inv    | ersa Re | egistros          |                          | Apply Zone<br>Apply<br>Configuration<br>Stop BIND |
|--------------------------------|----------------|------------------|---------|-------------------|--------------------------|---------------------------------------------------|
|                                |                | En 1             | 0.33.4  |                   |                          |                                                   |
| Añadir Registre                | o Dirección I  | nversa           |         |                   |                          |                                                   |
| Dirección                      | 10.33.4.       | 30               |         | Tiempo de<br>vida | Por defecto     segundos | 0                                                 |
| Máquina                        | debian04       | .asir04          |         |                   |                          |                                                   |
| ¿Actualizar las<br>de Reenvío? | ● si ○         | No               |         |                   |                          |                                                   |
| Crear                          |                |                  |         |                   |                          |                                                   |
| Seleccionar todo.              | Invertir selec | ción.            |         |                   |                          |                                                   |
| Dirección                      | TTL            | Máquina          | Direcc  | ión TTL           | Máquin                   | a                                                 |
| 10.33.4.70                     | Por defecto    | fedora04.asir04. | 10.33.4 | 1.60 Por def      | ecto molinux0            | 4.asir04.                                         |
| Seleccionar todo.              | Invertir selec | ción.            |         |                   |                          |                                                   |

Delete Selected

El siguiente paso es ir a las zonas tanto directa como inversa pulsamos en editar opciones de la zona.

| Editar Archivo de<br>Registros | Editar Parámetros de<br>Zona | tditar Opciones de Zona | Q<br>Buscar IPs Libres |
|--------------------------------|------------------------------|-------------------------|------------------------|
| 22                             |                              |                         |                        |

Agregamos las ip de los clientes que quieres que conecten (tanto directa como inversa).

|                                      | asır04                                  |             |
|--------------------------------------|-----------------------------------------|-------------|
| Opciones de Zo                       | na                                      |             |
| ¿Revisar<br>nombres?                 | ○ Aviso ○ Fallo ○ Ignorar ◉ Por defecto | č<br>c<br>s |
| Permitir<br>actualizaciones<br>desde |                                         | F<br>t<br>c |
| Permitir<br>consultas<br>desde       | 10.33.4.70<br>10.33.4.60<br>10.33.4.30  | T<br>r<br>s |
| Salvar                               |                                         |             |

Se agregan del siguiente modo los record.

| Add Address R      | ecord                                                           |              |             |
|--------------------|-----------------------------------------------------------------|--------------|-------------|
| Name               | fedora04.asir04                                                 | Time-To-Live | ● Default ○ |
|                    |                                                                 |              | seconds 🗘   |
| Address            | 10.33.4.70                                                      |              |             |
| Update<br>reverse? | $\odot$ Yes $\bigcirc$ Yes (and replace existing) $\bigcirc$ No |              |             |
| Create             |                                                                 |              |             |

#### Observamos el resultado.

| Add Reverse Ad                          | dress Record    |                  |                      |         |                 |
|-----------------------------------------|-----------------|------------------|----------------------|---------|-----------------|
| Address                                 | 10.33.4.70      |                  | Time-To-Live         | Oefault | 0               |
|                                         |                 |                  |                      | seconds |                 |
| Hostname                                | fedora04.asir04 | 1                |                      |         |                 |
| Update<br>forward?                      | ⊛ Yes ○ No      |                  |                      |         |                 |
| Create                                  |                 |                  |                      |         |                 |
| Select all.   invert                    | selection.      |                  |                      |         |                 |
| Address                                 | TTL             | Hostname         | Address              | TTL     | Hostname        |
| 10.33.4.70.as                           | sir04. Default  | fedora04.asir04  | 🗌 10.33.4.30.asir04. | Default | debian04.asir04 |
| 🗌 10.33.4.60.as                         | sir04. Default  | molinux04.asir04 |                      |         |                 |
| Select all.   Invert<br>Delete Selected | selection.<br>1 |                  |                      |         |                 |

#### **EN EL CLIENTE MOLUNUX04**

Comprobamos que el resolv.conf está configurado correctamente.

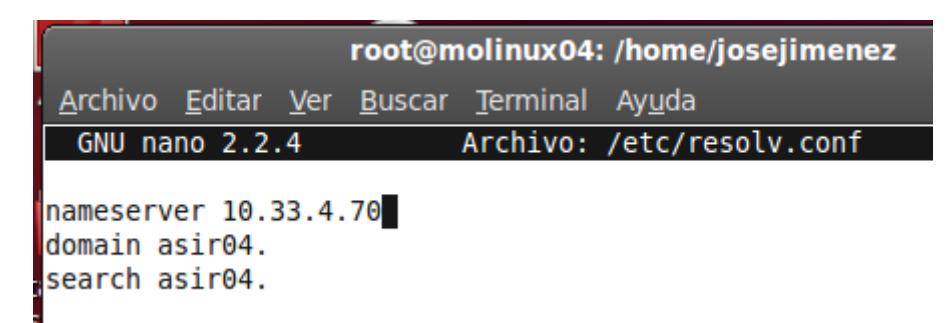

#### INSTALACIÓN WEBMIN EN SISTEMA DEBÍAN:

En primer lugar nos ponemos en situación, estamos en debían, y queremos instalar la herramienta webmin sin recurrir al gestor de paquetes ni a los repositorios.

#### Lo que haremos será descargar el paquete:

```
root@josejimenez:/home/josejimenez# wget http://prdownloads.sourceforge.net/webadmin/w
ebmin 1.450 all.deb
--2011-12-18 13:49:27-- http://prdownloads.sourceforge.net/webadmin/webmin_1.450_all.
deb
Resolviendo prdownloads.sourceforge.net... 216.34.181.59
Connecting to prdownloads.sourceforge.net/216.34.181.59!:80... conectado.
Petición HTTP enviada, esperando respuesta... 301 Moved Permanently
Localización: http://downloads.sourceforge.net/project/webadmin/webmin/1.450/webmin_1.
450_all.deb [siguiendo]
--2011-12-18 13:49:29-- http://downloads.sourceforge.net/project/webadmin/webmin/1.450/
```

A continuación si procedemos a instalarlo no dice que faltan una serie de complementos, que hacen imposible instalar el software hasta que nuestro sistema tenga estos.

Así que vamos instalando complementos:

```
root@josejimenez:/home/josejimenez# aptitude install perl libnet-ssleay-perl
Se instalarán los siguiente paquetes NOEVOC:
    libnet-ssleay-perl
D paquetes actualizados, 1 nuevos instalados, 0 para eliminar y 72 sin actualizar.
Vecesito descargar 0 B/208 kB de ficheros. Después de desempaquetar se usarán 1016 kB.
Seleccionando el paquete libnet-ssleay-perl previamente no seleccionado.
(Leyendo la base de datos ... 117843 ficheros o directorios instalados actualmente.)
Desempaquetando libnet-ssleay-perl (de .../libnet-ssleay-perl_1.36-1_i386.deb) ...
Procesando disparadores para man-db ...
Configurando libnet-ssleay-perl (1.36-1) ...
```

#### Seguimos instalamos complementos:

```
root@josejimenez:/home/josejimenez_aptitude install openssl libauthen-pam-perl
Se instalarán los siguiente paquetes NUEVOS:
 libauthen-pam-perl
Se actualizarán los siguientes paquetes:
 openssl
1 paquetes actualizados, 1 nuevos instalados, 0 para eliminar y 71 sin actualizar.
Necesito descargar O B/1087 kB de ficheros. Después de desempaquetar se usarán 139 kB.
¿Quiere continuar? [Y/n/?] y
Leyendo lista de cambios... Hecho.
Seleccionando el paquete libauthen-pam-perl previamente no seleccionado.
(Leyendo la base de datos ... 117957 ficheros o directorios instalados actualmente.)
Desempaquetando libauthen-pam-perl (de .../libauthen-pam-perl_0.16-2_i386.deb) ...
Preparando para reemplazar openssl 0.9.8o-4squeeze2 (usando .../openssl_0.9.8o-4squeez
e4 i386.deb) ...
Desempaquetando el reemplazo de openssl ...
Procesando disparadores para man-db ...
Configurando libauthen-pam-perl (0.16-2) ...
Configurando openssl (0.9.80-4squeeze4) ...
Estado actual: 71 actualizados [-1].
```

#### Instalamos los últimos paquetes necesarios, pero observamos una incidencia, el paquete libmd5-perl no lo puede encontrar, y sin ese no s posible instalar webmin así que nos disponemos a buscarlo e instalarlo manualmente:

```
root@josejimenez:/home/josejimenez# aptitude install libpam-runtime libio-pty-perl lib
md5-perl
No se puede encontrar ningún paquete cuyo nombre o descripción coincida con "libmd5-pe
rl"
No se puede encontrar ningún paquete cuyo nombre o descripción coincida con "libmd5-pe
rl"
Se instalarán los siguiente paquetes NUEVOS:
libio-pty-perl
Se actualizarán los siguientes paquetes:
libpam-runtime
1 paquetes actualizados, 1 nuevos instalados, 0 para eliminar y 70 sin actualizar.
Necesito descargar 225 kB/267 kB de ficheros. Después de desempaquetar se usarán 106 k
B.
¿Quiere continuar? [Y/n/?]
```

Vamos a la página oficial debian y buscamos el paquete que nos faltaba para la instalación de webmin:

Practico de Extracción de Larry waii e informe

| Arquitectura | Tamaño del paquete | Tamaño instalado | Archivos            |
|--------------|--------------------|------------------|---------------------|
| todos        | 5.6 kB             | 56.0 kB          | [ lista de archivos |

Descargamos el paquete:

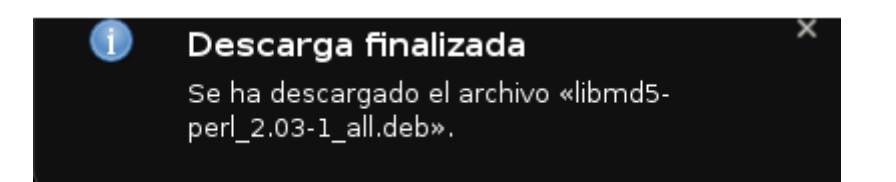

A continuación hacemos un ls al directorio para comprobar que existe el paquete e instalamos el paquete:

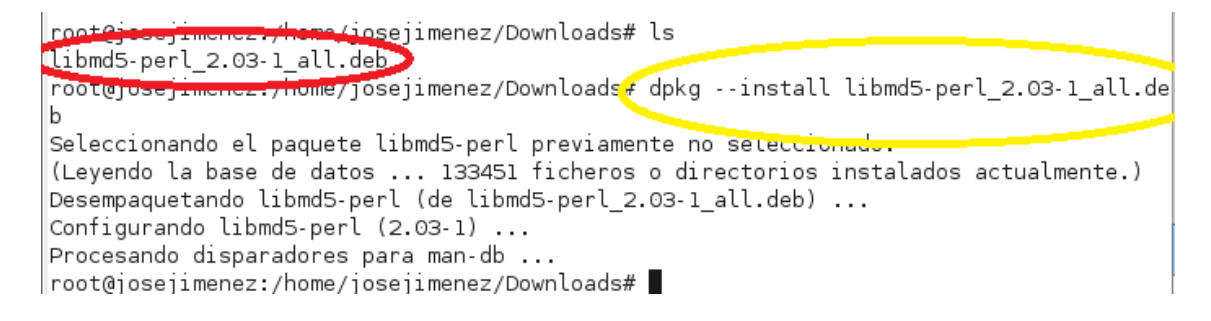

#### A continuación nos situamos en el directorio e instalamos webmin:

root@josejimenez:/home/josejimenez# ls
Descargas Downloads Imágenes Plantillas Vídeos
Documentos Escritorio Música Público webmin\_1.450\_all.deb
root@josejimenez:/home/josejimenez# dpkg --install webmin 1.450\_all.deb
(Leyendo la base de datos ... 133457 ficheros o directorios instalados actualmente.)
Preparando para reemplazar webmin 1.450 (usando webmin\_1.450\_all.deb) ...
Desempaquetando el reemplazo de webmin ...
Configurando webmin (1.450) ...
Webmin install complete. You can now login to https://josejimenez:10000/
as root with your root password, or as any user who can use sudo
to run commands as root.
root@josejimenez:/home/josejimenez#

#### Por último desde el navegador, accedemos al programa:

🔊 https://localhost:10000/

| Login to Webmin                                                                       |
|---------------------------------------------------------------------------------------|
| You must enter a username and password to<br>login to the Webmin server on localhost. |
| Username root                                                                         |
| Password                                                                              |
| Remember login<br>permanently?                                                        |
|                                                                                       |

Observamos el aspecto de la herramienta webmin:

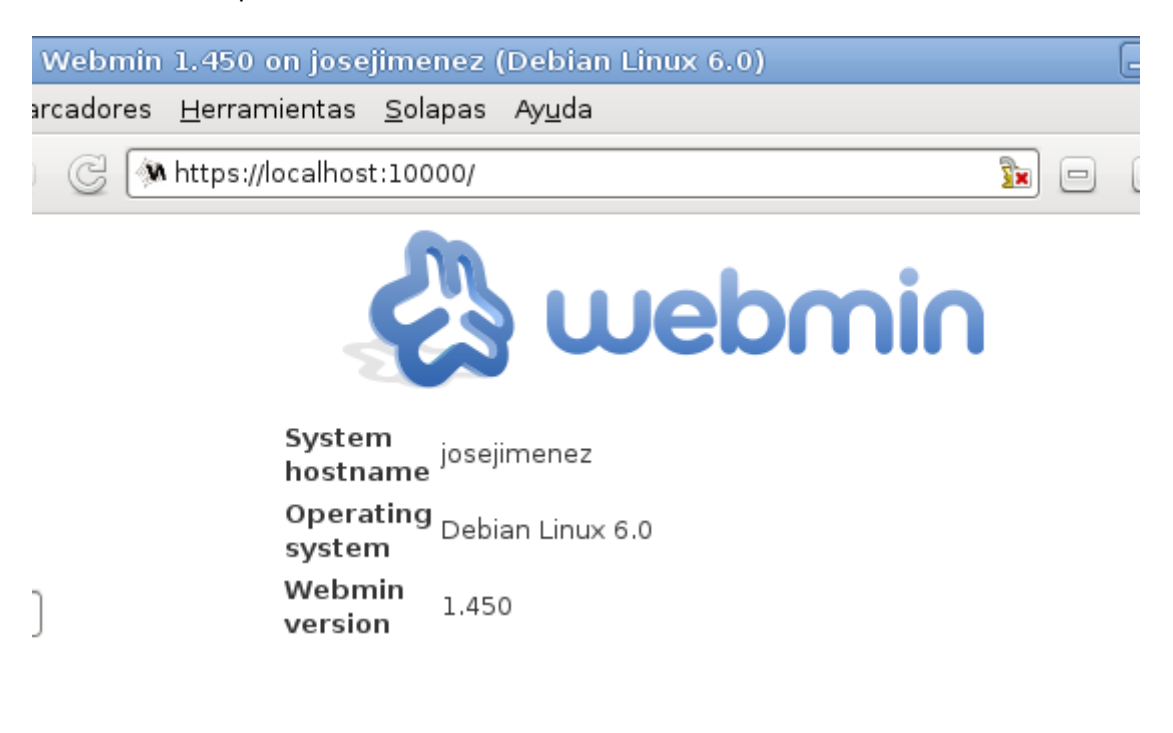